Thank you for applying for a North Port Business Tax Receipt.

We are excited to announce that we have officially launched Accela, our new platform for processing all city documentation.

This new system will significantly streamline the process of applying for, receiving, and accessing your Business Tax Receipt.

Please use the links and resources below to register with the Accela Citizen Access portal and apply for your North Port Local Business Tax Receipt.

<u>ACA Link</u> <u>Instructional Video</u> BTR Application User Guide (Word Document Attached)

For general information, queries, and assistance with the updated process, please complete the form using the link below and a member of our Economic Development Staff will begin processing your request and contact you to assist.

Form Link

# Applying for a Business Tax Receipt in ACA

- 1. Navigate to the Accela Citizen Access (ACA) website and login.
  - a. <u>https://aca-prod.accela.com/NORTHPORT/Default.aspx</u>
  - b. If you do not have an account in ACA, please register for one. An instructional video detailing registration can be found below.
    - i. <u>https://www.youtube.com/watch?v=4UAisA\_bJWs&t=133s</u>
- 2. Once logged in, select "Business Tax" from the top row of links

| FLORIDA Logged in as:John Vincent Schicitano Collections (0) E Cart (0) Account Management |
|--------------------------------------------------------------------------------------------|
| Logged in as:John Vincent Schicitano Collections (0) 📜 Cart (0) Account Management         |
|                                                                                            |
| Search                                                                                     |

a.

3. Select "Create an Application"

|    | Home   | Planning      | <b>Building Permits</b> | Code Enforcement | Business Tax | Fire |
|----|--------|---------------|-------------------------|------------------|--------------|------|
|    | Create | e an Applicat | ion Search Ap           | plications       | ·            |      |
| a. |        |               |                         |                  |              |      |

4. Confirm you have read the General Disclaimer by checking the box "I have read and accepted the above terms", then select "Continue Application".

|                                                                                                    |                                                                                                    |                                                                                                    | Logged in as:John Vincent Schicitano                                                                                                    | Collections (0)                                                       | T Cart                       | 0) Account Management          | t Logo    |
|----------------------------------------------------------------------------------------------------|----------------------------------------------------------------------------------------------------|----------------------------------------------------------------------------------------------------|----------------------------------------------------------------------------------------------------|-----------------------------------------------------------------------|------------------------------|--------------------------------|-----------|
|                                                                                                    |                                                                                                    |                                                                                                    |                                                                                                    |                                                                       | [                            | Search                         | Q         |
| Home Planning                                                                                                    | <b>Building Permits</b>                                                                                                    | Code Enforcement                                                                                                    | Business Tax Fire                                                                                                    |                                                                       |                              |                                |           |
| Create an Application<br>Dolline Application<br>Velcome to City of North<br>rint your final record al                                                                                                    | h Port, FL's Online Permitti                                                                                                    | ng System. Using this syster<br>your home or office, 24 hour                                                                                                    | m you can submit and update information, pa<br>rs a day.                                                                                                    | y fees, schedule ins                                                  | pections, t                  | ack the status of your applica | tion, and |
| Create an Application<br>Online Application<br>Velcome to City of North<br>rint your final record al<br>Please "Allow Pop-up                                                                                                    | h Port, FL's Online Permitti<br>Il from the convenience of<br>s from This Site" before<br>plication can be saved to t                                                                                                    | ng System. Using this system<br>your home or office, 24 hour<br>proceeding. You must accord                                                                                                    | m you can submit and update information, pa<br>rs a day.<br>spt the General Disclaimer below before begin<br>vicication will be automatically detend after 0 | y fees, schedule ins<br>ining your applicatio                         | pections, to<br>on.          | ack the status of your applica | tion, and |
| Create an Appli<br>Online Application<br>Velcome to City of Norti<br>rint your final record al<br>Vease "Allow Pop-up<br>Nesse note that any ap<br>General Disclaimer<br>While the City of Mos<br>Information accurate<br>repetitive for a state<br>repetitive for a state<br>repetitive for a state<br>repetitive for a state<br>of the state state of the state<br>of the state state of the state<br>of the state state of the state<br>of the state state of the state<br>of the state state of the state of the state<br>of the state state of the state of the state<br>of the state state of the state of the state<br>of the state state of the state of the state of the state<br>of the state state of the state of the state of the state<br>of the state of the state of the state of the state of the state<br>of the state of the state of the state of the state of the state of the state<br>of the state of the state of the | h Port, FL's Online Permitti<br>I from the convenience of<br>s from This Site" before<br>olication can be saved to t'<br>dh Port, Florida ("the City<br>and timely, the City no<br>the functionality or co<br>and timely, the City no<br>the functionality or co<br>saved are subject to dh<br>ates and corrections. | ng System. Using this system<br>your home or office, 24 hour<br>proceeding. You must acco<br>he user's account, but the ap<br>) attempts to keep its web<br>illder warnats vins, or<br>of frant computer vins, or<br>nge without notice from the | m you can submit and update information, pa<br>= a day.<br>spt the General Disclaimer below before begin<br>plication will be automatically deleted after S  | y fees, schedule ins<br>ining your applicatic<br>O days if not comple | pections, ti<br>on.<br>eted. | ack the status of your applica | tion, and |

5. Confirm if the business is an Insurance Company, then select "Continue Application"

| Business Tax Receipt                                         | Application        |                      |                           |                                                                                                    |
|--------------------------------------------------------------|--------------------|----------------------|---------------------------|----------------------------------------------------------------------------------------------------|
| 1 Insurance<br>Company Details                               | 2 Location Details | 3 Contact Details    | 4 Business<br>Information | 5 Review                                                                                                    |
| Insurance Com                                                | pany Information   | ance company Details |                           | * indicates a                                                                                                    |
|                                                              | pany Information   | ance company becans  |                           | *indicates a                                                                                                    |
| Insurance Comp<br>INSURANCE COMPANY<br>Is the business an In | pany Information   | ○ Yes ○ No           |                           | <ul> <li>indicates a result of the second second secon</li></ul> |

6. Enter your address in the respective fields, then select "Search".

#### Step 2:Location Details >Location Details

| * Street No.:<br>4970 | Direction: | * Street Name:<br>City Hall | Street Type:<br>BLVD |
|-----------------------|------------|-----------------------------|----------------------|
| Unit Type:            | Unit No.:  |                             |                      |
| City:<br>North Port   | State:     | * Zip:<br>34286             |                      |

7. If a selection box appears, select your address then click "Select"

| Address Search Resu                                                | lit List                   |              |            |  |
|--------------------------------------------------------------------|----------------------------|--------------|------------|--|
| Addresses                                                          |                            |              |            |  |
| Showing 1-3 of 3                                                   |                            |              |            |  |
| Address                                                            | City                       | State Zip    |            |  |
| 4970 CITY HALL BLVD, 2133, CITY H<br>FL 34286, 4970 CITY HALL BLVD | ALL, NORTH PORT NORTH PORT | FL 342       | 86         |  |
| Associated Owners Showing 1-1 of 1                                 |                            |              |            |  |
| Name                                                               | Address                    |              |            |  |
| NORTH PORT CITY OF                                                 | 4970 CITY HALL BLVD NO     | ORTH PORT FL | 34286-4100 |  |
|                                                                    |                            |              |            |  |

8. The remaining fields will automatically populate. Select "Continue Application" from the bottom right of the screen.

| Owner                                       |                     |
|---------------------------------------------|---------------------|
| Owner Name 1: O Owner Name 2: Owner Name 3: |                     |
| Address Line 1:<br>4970 CITY HALL BLVD      |                     |
| Address Line 2:                             |                     |
| City: State: Zip: Country:                  |                     |
| NORTH HORT                                  |                     |
|                                             |                     |
| Save and resume later                       | Continue Applicatio |
|                                             |                     |

9. Select "Add New" under the Business Owner tab.

| Business Tax Receipt A           | pplication                                        |                   |                           |          |                  |
|----------------------------------|---------------------------------------------------|-------------------|---------------------------|----------|------------------|
| <sup>1</sup> Company Details     | 2 Location Details                                | 3 Contact Details | 4 Business<br>Information | 5 Review | 6                |
| Step 3:Contact De                | tails > Contact Details                           |                   |                           | *inc     | icates a require |
|                                  |                                                   |                   |                           |          | icutes a require |
| Business Owner                   |                                                   |                   |                           |          |                  |
| Please select "New" to add a new | v Business Owner. Click "Edit" to edit your infor | mation.           |                           |          |                  |
| Add New Look                     | c Up                                              |                   |                           |          |                  |
|                                  |                                                   |                   |                           |          |                  |
|                                  |                                                   |                   |                           |          |                  |
| Save and resume later            |                                                   |                   |                           | Continue | Application      |

10. Complete all required fields.

a.

| Contact Information                                           |             |
|---------------------------------------------------------------|-------------|
| * First: Middle: *Last: Smith                                 |             |
| *Name of Business                                             |             |
| Example Business                                              |             |
| spell check                                                   |             |
| * E-Mail: * Home Phone:<br>examplebusiness@test.com 555555555 | Work Phone: |
| Birth Date:<br>01/01/1979  SSN:  FEIN:  99999999999           |             |

11. Select "Add Additional Contact Address"

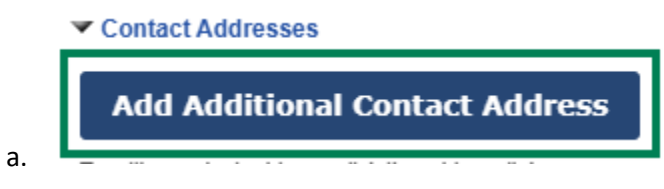

12. Complete all fields, select "Save and Close"

| Contact Address Information                                      |       |                 |
|------------------------------------------------------------------|-------|-----------------|
| Address Type:<br>Mailing                                         |       |                 |
| Address Line 1:<br>4970 City Hall Blvd                           |       |                 |
| Address Line 2:                                                  |       |                 |
| Address Line 3:                                                  |       |                 |
| City:     State:     ZIP Code:       North Port     FL     34286 |       |                 |
| Save and Close Save and Add Another                              | Clear | Discard Changes |

### 13. Select "Continue".

|    | Contact address  | s added su | cessfully.          |  |
|----|------------------|------------|---------------------|--|
|    | Showing 1-1 of 1 |            |                     |  |
|    | Address Type     | Recipient  | Address             |  |
|    | Mailing          |            | 4970 City Hall Blvd |  |
| a. | Continue         | Clear Dis  | scard Changes       |  |

## 14. Select "Continue Application"

| af Contact added successfully                                                                                                    |                                |                     |  |
|----------------------------------------------------------------------------------------------------|--------------------------------|---------------------|--|
| John Smith<br>coamplehumbest (Steat.com<br>Home phones: S5555555<br>Hobile Phone:<br>Vork Phone:<br>Fax:<br>Fax:<br>Fax:<br>Atd Additional Contact<br>To the content address sheep() Marking<br>Add Additional Contact | Address                        |                     |  |
|                                                                                                    |                                |                     |  |
| Showing 1-1 of 1                                                                                                    |                                |                     |  |
| Showing 1-1 of 1<br>Address Type Recipient                                                                                                    | Address                        | Action              |  |
| Showing 1-1 of 1<br>Address Type Recipient<br>Mailing                                                                                                    | Address<br>4970 City Hall Blvd | Action<br>Actions • |  |

a. 15. Complete all required fields, then select "Continue Application".

| BUSINESS INFORMATION                                                       |                           |
|----------------------------------------------------------------------------|---------------------------|
| *Type of Business:                                                         | General Services 🔻        |
| * Category:                                                                | Other Service Not Listed  |
| • Please describe the business's primary activities.:                      | Example Business          |
| * Select the current structure of the business.:                           | Incorporated Business (ST |
| * Is the business operating from a commercial location?:                   | Commercial 🔻              |
| * Is a State license or certificate required for the business?:            | ● Yes () No               |
| * Square footage of business (or sq ft of area in home used for business): | 250                       |
| * How many employee(s) does the business have?:                            | 5                         |
|                                                                            |                           |
|                                                                            |                           |
| Save and resume later                                                      |                           |

16. Review the Exemption Eligibility page and select the option (if any) that apply to you. If no options apply, skip this page and select "Continue Application"

| Exemption Eligibility                                                                                                    |                                                                                     |                        |
|----------------------------------------------------------------------------------------------------|-------------------------------------------------------------------------------------|------------------------|
| EXEMPTION ELIGIBILITY<br>If one or more of the following exemptions apply to the business that is applyin                                                                                                    | ig for a Business Tax Receipt, please select it. Supporting documents are required. |                        |
| Veteran of the United States Armed Forces who was<br>honorably discharged upon separation from service, or<br>the spouse or un-remarried surviving spouse of such a<br>veteran OR Spouse of an active duty military service<br>member who has relocated to the county pursuant to a<br>permanent change of station order:                                                                                                    |                                                                                     |                        |
| I am receiving public assistance as defined in F.S<br>409.2554 OR my household income is below 130% of<br>the poverty level based on the current year's poverty<br>guidelines.:                                                                                                    |                                                                                     |                        |
| I am a person who owns a majority interest in a<br>business with fewer than 100 employees and I qualify<br>for one of the following exemptions: 1) honorably<br>discharged veteran, 2) spouse of an active-duty military<br>member, 3) receiving public assistance, or 4) my<br>household income in below 130% of the poverty level.:                                                                                                    |                                                                                     |                        |
| I am a disabled person incapable of manual labor OR a<br>widow(er) with dependent children OR sixty-five (65)<br>years of age or older AND I do not have more than one<br>(1) employee AND I use my own capital only, which<br>does not exceed one thousand dollars (\$1,000.00).:                                                                                                    |                                                                                     |                        |
| Charitable Institution: non-profit corporations operating<br>physical facilities at which charitable services are<br>provided, a reasonable percentage of which are without<br>cost to those unable to pay. :                                                                                                    |                                                                                     |                        |
| Religious Institution: churches and ecclesiastical or<br>denominational organizations or established places of<br>worship at which non-profit religious services and<br>activities are conducted. :                                                                                                    |                                                                                     |                        |
| Educational Institution: state tax-supported parochial,<br>church and non-profit private schools, colleges or<br>universities conducting regular classes and courses of<br>study required for accreditation by or membership in th<br>Southern Association of College and Secondary Schools,<br>the Department of Education or the Florida Council of<br>Independent Schools. Non-profit libraries, art galleries<br>and museums open to the public are defined as<br>educational institutions and are eligible for the<br>exemption. : | a                                                                                   |                        |
| Farm Products: a person who sells farm, aquacultural,<br>grove, horticultural, floricultural, tropical piscicultural o<br>tropical fish farm products or products manufactured<br>therefrom, when such products were grown or produced<br>in the state by such person.:                                                                                                    |                                                                                     |                        |
| Save and resume later                                                                                                    |                                                                                     | Continue Application » |

a.

17. This page will display which documents are required based on the information previously provided. Select "Add" to begin uploading documents.

| State License or Certificate<br>Business Emergency Information S            | heet    |               |          |                   |  |
|-----------------------------------------------------------------------------|---------|---------------|----------|-------------------|--|
| Solid Waste Approval<br>Sunbiz Registration                                 |         |               |          |                   |  |
|                                                                             |         |               |          |                   |  |
| ness Tax Receipt Application                                                |         |               |          |                   |  |
| 2 Location Details 3 Contact                                                | Details | 4 Information | 5 Review | 6 Record Issuance |  |
| tep 4:Business Information>Supporting Documents * indicates a required file |         |               |          |                   |  |
|                                                                             |         |               |          |                   |  |
| cumonto                                                                     |         |               |          |                   |  |

| ade;adp;bat;chn<br>upload. | n;cmd;com;cpl;exe;hta;ht | m;html;ins;isp;jar;js;jse;l | ib;lnk;mde;mht;mhtml;msc;ms | sp;mst;php;pif;scr;sct;shb;sys;vb;vb;vbs;vxd;wsc;wsf;wsh are disallowed file type | es to |
|----------------------------|--------------------------|-----------------------------|-----------------------------|-----------------------------------------------------------------------------------|-------|
| Name                       | Туре                     | Size                        | Latest Update               | Action                                                                            |       |
| No records fou             | ind.                     |                             |                             |                                                                                   |       |
|                            |                          |                             |                             |                                                                                   |       |
| Add                        |                          |                             |                             |                                                                                   |       |
|                            |                          |                             |                             |                                                                                   |       |

18. Select "Add" once more, then select the files from your device. Once complete, select "Continue".

| xample bocament.par | 100% |
|---------------------|------|
| xample Document.pdf | 100% |
| xample Document.pdf | 100% |
| xample Document.pdf | 100% |

19. Select the document type from the "Type" dropdown for each document, then select "Save"

| Remove |
|--------|
|        |
|        |
|        |
|        |
|        |
|        |
|        |
|        |
| Remov  |
|        |
|        |
|        |
|        |
|        |
|        |
|        |
| Remov  |
|        |
|        |
|        |
|        |
|        |
|        |
|        |
| Remov  |
|        |
|        |
|        |
|        |
|        |
|        |
|        |
|        |
|        |

a.

20. Select "Continue Application" Step 4:Business Information>Supporting Documents

| Documents                                                        |                                            |                              |                        |                                                       |                                       |
|------------------------------------------------------------------|--------------------------------------------|------------------------------|------------------------|-------------------------------------------------------|---------------------------------------|
| The maximum file size allow<br>ade;adp;bat;chm;cmd;co<br>upload. | wed is 200 MB.<br>om;cpl;exe;hta;htm;html; | ins;isp;jar;js;jse;lib;lnk;m | de;mht;mhtml;msc;msp;r | nst;php;pif;scr;sct;shb;sys;vb;vbe;vbs;vxd;wsc;wsf;ws | <b>h</b> are disallowed file types to |
| Name                                                             | Туре                                       | Size                         | Latest Update          | Action                                                |                                       |
| Example Document.pdf                                             | Sunbiz Registration                        | 80.72 KB                     | 12/09/2024             | Actions -                                             |                                       |
| Example Document.pdf                                             | State License or<br>Certificate            | 80.72 KB                     | 12/09/2024             | Actions 🗸                                             |                                       |
| Example Document.pdf                                             | Solid Waste Approval                       | 80.72 KB                     | 12/09/2024             | Actions -                                             |                                       |
| Example Document.pdf                                             | Business Emergency<br>Information Sheet    | 80.72 KB                     | 12/09/2024             | Actions 🗸                                             |                                       |
| Add                                                              |                                            |                              |                        |                                                       |                                       |
|                                                                  |                                            |                              |                        |                                                       |                                       |
| Save and resume late                                             | er                                         |                              |                        |                                                       | Continue Application »                |
|                                                                  |                                            |                              |                        | -                                                     |                                       |

\* indicates a required field.

21. Review your application, select the box confirming the attestation, then select "Continue Application" to submit your Business Tax Receipt application.

| <sup>§</sup> Insurance Company Information                                               |                        |
|------------------------------------------------------------------------------------------|------------------------|
| Address                                                                                  | Edit                   |
| Parcel                                                                                   | Edit                   |
| <sup>ŷ</sup> Owner                                                                       | Edit                   |
| ▶ Business Owner                                                                         | Edit                   |
| Business Information                                                                     |                        |
| Exemption Eligibility                                                                    |                        |
| ℣Documents                                                                               | Edit                   |
| I attest that the information provided is true and accurate to the best of my knowledge. | *                      |
|                                                                                          |                        |
|                                                                                          | v                      |
| By checking this box, I agree to the above certification.                                | Date: 12/09/2024       |
| Save and resume later                                                                    | Continue Application » |
|                                                                                          |                        |